12.[WIN2K]フォルダをダブルクリックし、[開く]をクリックする。

| ファイルの場所                                             |                 |              | ? 🔀   |
|-----------------------------------------------------|-----------------|--------------|-------|
| ファイルの場所Φ:<br>つ NT351<br>WIN2K<br>Wizard<br>MDMV30TW |                 | <b>Q 3</b> 🖻 | •     |
| ファイル名(N):                                           | MDMV30TW.INF    | × (          | 鷽<(@) |
| ファイルの種類(①:                                          | セットアップ情報時(Mint) | M (          | キャンセル |

13.[製造元のファイルのコピー元]に[UTILITY¥WIN2K]が表示されていること を確認し、[OK]をクリックする。

| 709ピー    | ディスクからインストール                                                        |             |
|----------|---------------------------------------------------------------------|-------------|
| <b>B</b> | 製造元が配布するインストール ディスクを指定したドライブに挿入<br>して、下の正しいドライブが選択されていることを確認してください。 | OK<br>キャンセル |
|          | 製造元のファイルのコピー元( <u>C</u> ):<br>E¥UTILITY¥WIN2K                       | 参照(B)       |

14.[次へ>]をクリックする。

| ハードウェアの追加ウィザード                                        |                             |
|-------------------------------------------------------|-----------------------------|
| 新しいモデムのインストール                                         |                             |
| モデムの製造元とモデルを選んでください。モデムが一覧<br>合は、「ディスク使用」をクリックしてください。 | [にない場合、またはインストール ディスクをお持ちの場 |
| モデル                                                   |                             |
| INSX11V30 Tower                                       |                             |
| ∴ このドライバはデジタル署名されていません。<br>ドライバの署名が重要な理由              | ディスク使用(山)…                  |
|                                                       | 戻る(B) 次へ(N) キャンセル           |

15.[選択したポート]をチェックし、インストールするCOMポートを選択し、[次へ>]を クリックする。

| <mark>ハードウェアの追加ウィザ<br/>新しいモデムのインスト・</mark><br>モデムをインストールマ | ード<br>ール<br>するボートを選択してください。                                                                                             |     |
|-----------------------------------------------------------|----------------------------------------------------------------------------------------------------|-----|
|                                                           | 選択されたモデム:<br>INSメイトV30 Tower<br>どのボートにインストールしますか?<br>(*) すべてのボート( <u>A</u> )<br>(*) 選択したボート( <u>S</u> )<br>COM1<br>COM2 |     |
|                                                           | < 戻る(B) 次へ(W) キャ                                                                                                    | ンセル |

16.[INSメイトV30 Tower]と表示されていることを確認し、[続行]をクリック する。

| ハードウェ | アのインストール                                                                                                    |
|-------|----------------------------------------------------------------------------------------------------|
| ♪     | このハードウェア:<br>INSメイトV30 Tower                                                                                                    |
|       | を使用するためにインストールしようとしているソフトウェアは、Windows XP との<br>互換性を検証する Windows ロゴ テストに合格していません。<br>(このテストが重要である理由)                                                                            |
|       | インストールを続行した場合、システムの動作が損なわれたり、システム<br>が不安定になるなど、重大な障害を引き起こす要因となる可能性があり<br>ます。今すぐインストールを中断し、Windows ロゴ テストに合格したソフ<br>トウェアが入手可能かどうか、ハードウェア ペンダーに確認されることを、<br>Microsoft は強くお勧めします。 |
|       | 続行(C) インストールの停止(S)                                                                                                    |

17.[完了]をクリックする。

| ハードウェアの追加ウィザ                       | - Þ                                                                                                    |
|------------------------------------|----------------------------------------------------------------------------------------------------|
| <b>新しいモデムのインスト</b> ・<br>モデムのインストール | - <b>ル</b><br>第27 しました。                                                                                                    |
|                                    | モデムは正常にセットアップされました。<br>設定を変更する場合は、コントロール パネルの 「電話とモデムのオプシ<br>ュン」をダブルクリックし、「モデム」 タブをクリックします。 次にこのモデムを<br>選択し、 [プロパティ] をクリックしてください。 |
|                                    | < 戻る(B) <b>完了</b> キャンセル                                                                                                    |

18.[ ダ<mark>イヤル情報 ] をクリックする。</mark>

| 電話とモデムのオブション     | ? 🔀                 |
|------------------|---------------------|
| ダイヤル情報 モデム 詳細設定  |                     |
| 次のモデムがインストール     | されています( <u>M</u> ): |
| モデム              | 接続先                 |
| INSX/1-V30 Tower | COM1                |
|                  |                     |
|                  |                     |
|                  |                     |
|                  |                     |
|                  |                     |
|                  |                     |
|                  |                     |
|                  |                     |
|                  | 加(D) 削除(B) プロパティ(P) |
|                  | OK キャンセル 適用(A)      |

19.[所在地情報]をダブルクリックする。

| 電話とモデムのオブション                    | ? 🗙                       |
|---------------------------------|---------------------------|
| ダイヤル情報 モデム 詳細設定                 |                           |
| たの一覧には指定した<br>択してください。<br>所在地①: | こ所在地が表示されています。ダイヤル元の所在地を選 |
| 所在地                             | 市外局番                      |
| ◎ 所在地情報                         | 03                        |
|                                 | 新規(11) 編集(正) 削除(D)        |
|                                 | OK キャンセル 適用( <u>A</u> )   |

20.[所在地情報]をご使用に合わせて正しく設定し、[OK]をクリックする。

| 地の 編集                                                                                        | 1        |
|----------------------------------------------------------------------------------------------|----------|
| 2 市外局番の規則 通話カード                                                                              |          |
| 所在地(N): 所在地情報                                                                                |          |
| イヤル元の所在地を指定します。                                                                              |          |
| ]/地域( <u>R</u> ):                                                                            | 市外局番(C): |
| ]本                                                                                           | 03       |
| 市内通話の場合の外線発信番号(L):<br>市外電話の場合の外線発信番号(D):<br>市外通話に使用する電話会社の識別番号(E):<br>国際通話に使用する電話会社の識別番号(D): |          |
| キャッチホン機能を解除するための番号(W):                                                                       | ¥        |
| ダイヤル方法: ③トーン(T)                                                                              |          |

2 1 .[ O K ] をクリックする。

| f在地( <u>)</u> ): |      |
|------------------|------|
| 所在地              | 市外局番 |
| ◎ 所在地情報          | 03   |
|                  |      |

22. CD-ROMドライブからCD-ROMを取り出す。 以上でインストールは完了です。

[スタート]ボタンをクリックし、[すべてのプログラム] - [INSメイトV30 Tower ユーティリティ] - [NSメイトV30 Tower イージーウィザード]をクリックする。

以降、取扱説明書の「設定ユーティリティを起動 / 終了するには」の手順に従って、設定ユーティリティを起動し、各種設定を行う。